# <u>For Alumni</u>

## How to Pay the Certificate Fee

Payments can be made using the "SMBC Multi-payment Service" provided by SMBC GMO PAYMENT, Inc.

## Acceptable payment methods

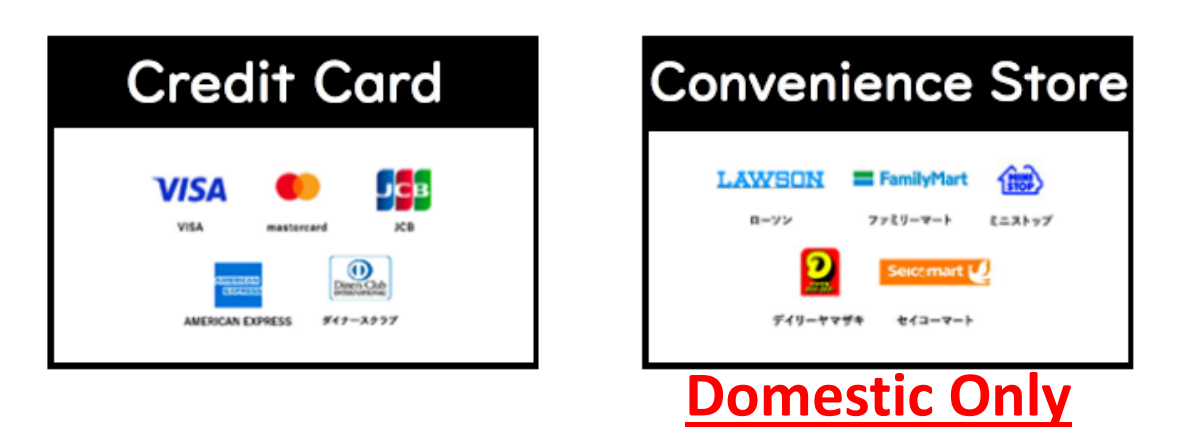

# <u>Convenience store payment is available</u> <u>only in Japan.</u>

 You have received an email with <u>the subject "Information on the</u> <u>payment process" from noreply-multipayment@tiu.ac.jp</u>. Please check your inbox

Note: There is a possibility that it may be sorted into your spam folder, so please check there as well.

2. When you click the Payment URL in the email, the following screen will appear. Please check the payment amount and select a payment method

|            | 》東京国                         | 國際大学        | Ż      |
|------------|------------------------------|-------------|--------|
|            | Payment In                   | formation   | 1      |
|            | <ol> <li>Transact</li> </ol> | ion details |        |
|            | Orde                         | r ID        |        |
| 2001-20    | 2404-1                       |             |        |
|            | Transaction                  | summary     | /      |
| Certificat | e issuance fe                | е           |        |
|            | Tot                          | al          |        |
|            | ¥8(                          | 00          |        |
| Please     | e select the post            | payment r   | nethod |
|            | Convenier                    | co store    |        |

Note:

Once you select the payment amount, it cannot be changed. In particular, convenience store payment is only available within Japan, so

#### those outside Japan should be careful not to select this option.

3. If you choose to pay by credit card

|                                                   | - Credit card -                       |
|---------------------------------------------------|---------------------------------------|
|                                                   | Please check your payment information |
| Credit card number                                | •                                     |
| Numbers, hyphen (-) unnecessary                   |                                       |
| Expiration date (month)                           | Credit card number                    |
| Month                                             | 123456*****5678                       |
| Expiration date (year)                            | Expiration date (month / year)        |
| Year                                              | 12 / 2026                             |
| Holder name                                       | Holder name                           |
| Alphabetic characters only                        | test name                             |
| Security code                                     | Security code                         |
| 3-digit code on the back (4-digit on the front fo |                                       |
| Payment Method                                    | Payment Method                        |
| Please select 🔹                                   | Single installment                    |
|                                                   |                                       |

If you choose to make a payment other than the Single installment, you will be charged a fee. Check with your credit card company for fees.

After you press "Confirm", you will not be able to change the payment method.

If you change the method, press "Re-enter".

4-1. If you choose to pay at a convenience store (CASH ONLY, FOR USE IN JAPAN ONLY)

|                            |             | - Convenience Store -                 |
|----------------------------|-------------|---------------------------------------|
| Convenience store of choic | ce Required | Please check your payment information |
|                            |             |                                       |
| ame Required               | 1           | Convenience store of choice           |
| Taro Yamada                |             | Lawson                                |
| urigana Required           |             |                                       |
| Taro Yamada                |             | Name                                  |
|                            |             | test name                             |
| hone number Required       |             | Furigana                              |
|                            |             | テスト ネーム                               |
| -mail address Optional     |             | Phone number                          |
|                            |             | 090-0000-0000                         |
| -mail (for confirmation)   |             | E-mail address                        |
|                            |             |                                       |

#### 4-2. Please make a payment according to the method indicated.

Please take a screenshot etc. of the number you need for the payment.

They will be unaccessble once you close the page.

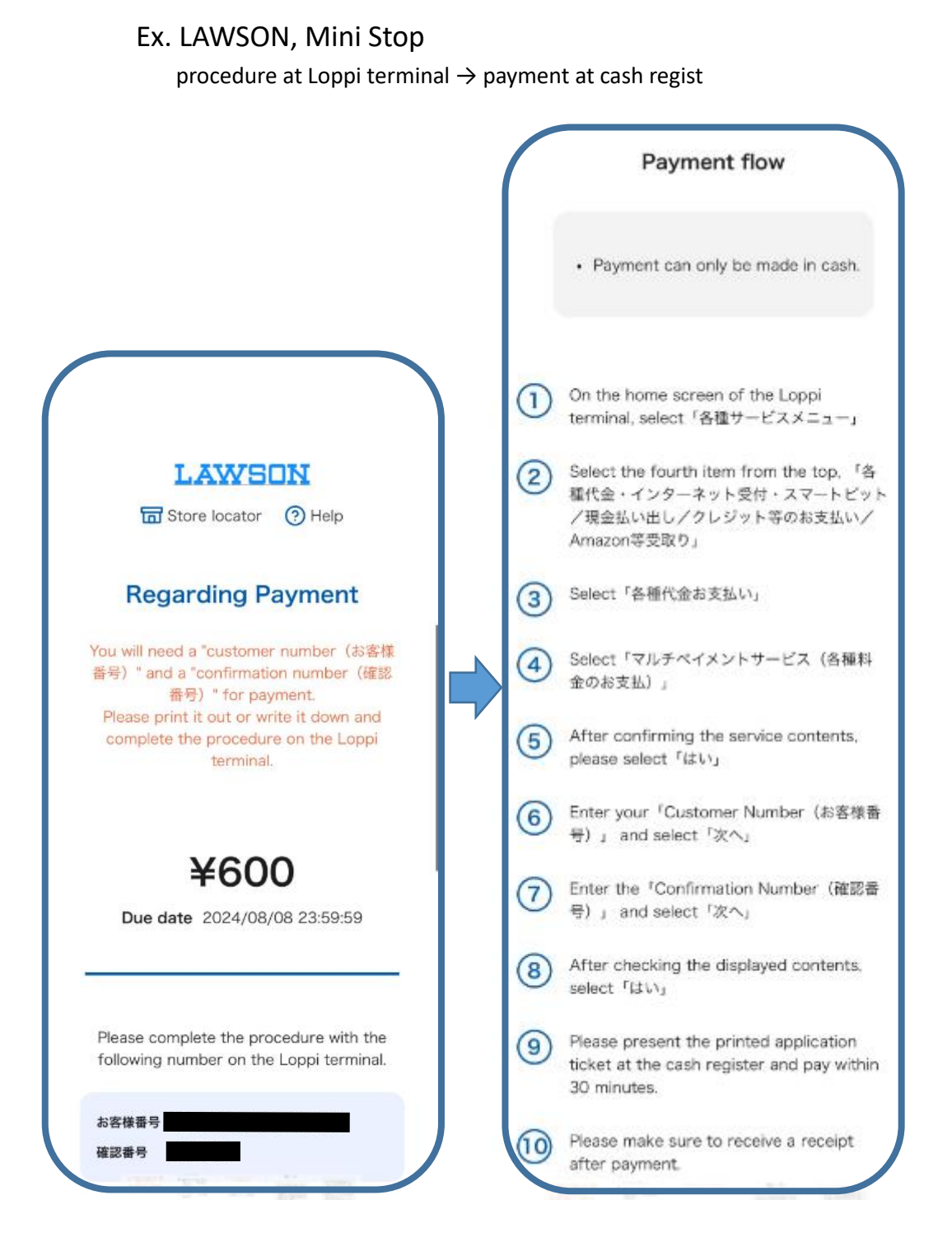

### Ex. Family Mart

A: with the refferende number

procedure at copy machine  $\rightarrow$  payment at cash register

or

B: with the barcode

present the barcode at cash register  $\rightarrow$  make a payment

|                                                                                                    | F                                               |                                                                                                    |
|----------------------------------------------------------------------------------------------------|-------------------------------------------------|----------------------------------------------------------------------------------------------------|
| (                                                                                                    | FamilyMa                                        | art                                                                                                    |
|                                                                                                    | Store locator (?                                | ) Help                                                                                                    |
|                                                                                                    | Regarding Payr                                  | ment                                                                                                    |
| . F                                                                                                    | Please choose from A or I<br>payment method.    | B as your                                                                                                    |
| <u>A:</u>                                                                                                    | Pay by entering paymer<br>B: Pay by scanning ba | nt number<br>arcode                                                                                                    |
|                                                                                                    | ¥600                                            |                                                                                                    |
|                                                                                                    | Due date 2024/08/08 2                           | 23:59:59                                                                                                    |
| payment number<br>第1番号<br>第2番号                                                                                                    |                                                 | パーコードを表示<br>Payment flow                                                                                                    |
| Payment flow                                                                                                    |                                                 | As harcodes have an expiration time                                                                                                    |
| <ul> <li>You will need the two numbers「第1番号」<br/>and「第2番号」in order to pay.</li> <li>Payment will be made in cash or using<br/>FamiPay.</li> <li>Some items cannot be paid with FamiPay.</li> <li>Refunds can not be processed at the shop.</li> <li>Please be aware of fraud.</li> </ul> |                                                 | <ul> <li>Please press the 「バーユードを表示 (Show barcode)」 button after arriving at the shop.</li> <li>Turn the screen brightness to the maximum.</li> <li>Please prepare the barcode before you line up at the checkout.</li> <li>Payment will be made in cash or using FamiPay.</li> <li>* Some items cannot be paid with FamiPay.</li> <li>Refunds can not be processed at the shop</li> </ul> |
| ① On the menu screen of the multi-function copier, select「代金支払い/チャージ」                                                                                                    |                                                 | Please be aware of fraud.                                                                                                    |
| <ol> <li>Enter the「第1番号」and「第2番号」<br/>numbers.</li> </ol>                                                                                                    | OR                                              | ① Press the 「バーコードを表示」 button.                                                                                                    |
| Please present the printed application                                                                                                    | 1                                               | Present the barcode at the cash register                                                                                                    |
| ticket at the cash register and pay.                                                                                                    |                                                 | to pay.                                                                                                    |

#### Ex. Daily Yamazaki

procedure at cash register  $\rightarrow$  make a payment Payment flow · Payment can only be made in cash. G Store locator **Regarding Payment** Please tell the cashier that you want to An <sup>r</sup>online payment number (オンライン use 「Online Payment(オンライン決済)」 決済番号) 」 is required for payment. Print or write down your <sup>r</sup>online payment number (オンライン決済番号) 」 and bring Enter the above 「Online Payment Number (オンライン決済番号)」 on the it to the cashier. touch panel. 3 Confirm your payment details and press the「確定」button. ¥4,100 (4) Please make the payment. Due date 2024/08/09 23:59:59 5 Please make sure to receive a receipt after payment. Please enter the following number at the cash register and pay. オンライン決済番号 Return to sit

#### Ex. Seico Mart

procedure at cash register  $\rightarrow$  make a payment

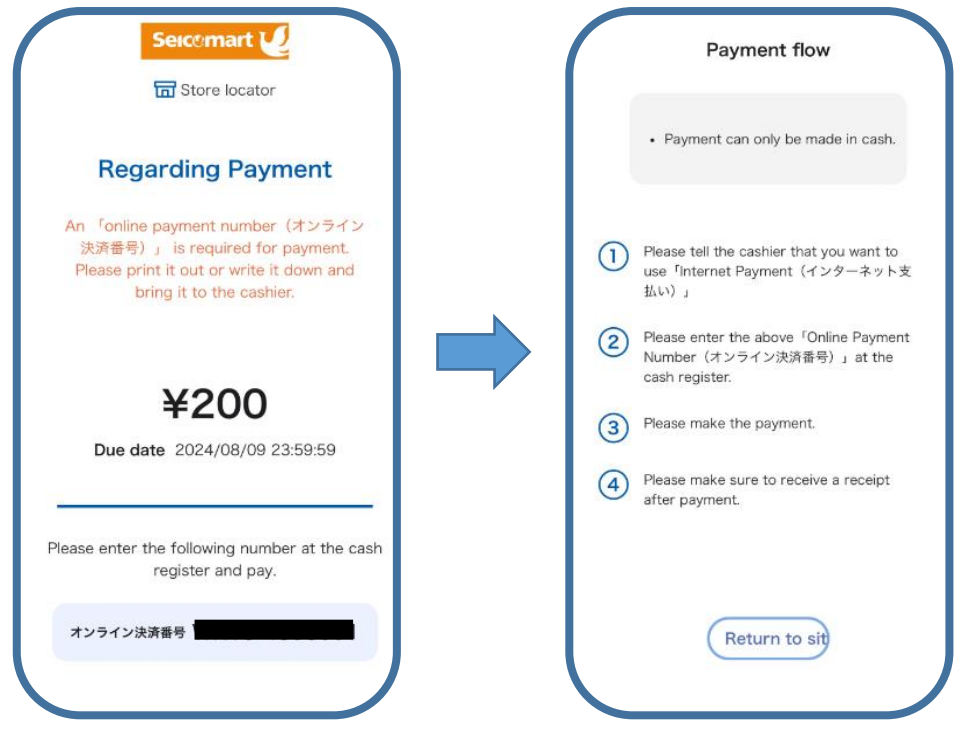